## CONSTANCIA DE DIPLOMA DE GRADO EN TRÁMITE 🛈

## IMPORTANTE

- Debes estar al día en tus compromisos de pago.
- Debes cumplir con los requisitos para la emisión del Grado:
- Cumplir con el pago correspondiente.
- Sustentar y aprobar la tesis.

## **REGISTRO DEL TRÁMITE**

Ingresa a **Intranet postgrado** con tu usuario y contraseña. Seleccion a la opción **Gestión de Trámites > Formulario web de trámites** 

| 5 | Actualización de<br>Datos    | Actualice la información de sus datos<br>personales y laborales                      |
|---|------------------------------|--------------------------------------------------------------------------------------|
|   | Información<br>Académica EEG | Evalúa tu avance y desempeño académico                                               |
| 5 | Utilidades y Ayudas          | Encuentra aqui diversas utilidades y ayudas<br>para utilizar plenamente UPC Virtu@I. |
| 5 | E-silabo                     | Consulta de silabos.                                                                 |
| 1 | Servicios de<br>Impresión    | Encontrará las formas para digitalizar e imprimir<br>documentos                      |
| 5 | Gestión de Trámites          | Cociones que orientan al alumno en consultas<br>si bre tràmites académicos<br>s      |

2

Ingresa tu usuario y contraseña.

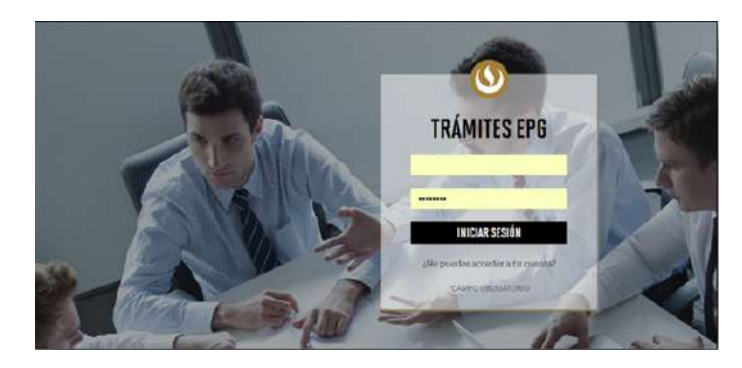

3

Completa todos los campos correspondientes. Ten en cuenta que toda comunicación se realizará por medio de tu correo UPC.

| GESTIÓN DE TRÁMITES |            |                                           |  |  |  |  |  |
|---------------------|------------|-------------------------------------------|--|--|--|--|--|
|                     | PROGRAMA   |                                           |  |  |  |  |  |
| ~                   | Seleccione | $\sim$                                    |  |  |  |  |  |
| •                   | GESTIÓN D  | GESTIÓN DE TRÀMITES PROGRAMA V Seleccione |  |  |  |  |  |

| CORREO ALTERNATIVO PARA E | L TRÁMITE |
|---------------------------|-----------|
| Otro correo               |           |

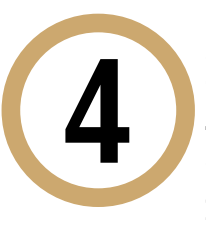

Luego, selecciona "**Constancia de Diploma de Grado Académico en Trámite**" (al lado podrás ver el costo del trámite) y completa la dirección de envío en el recuadro señalado.

| Cor       | istancia de Diploma de Grado Académico en trámite                                                                                                    | S/. 65.00                                                        |
|-----------|----------------------------------------------------------------------------------------------------|------------------------------------------------------------------|
|           | Trámite que permite solicitar un documento acreditando qu<br>y aprobó la tesis para obtenersu grado de Maestro. Asi<br>grado se encuentra en proceso de emisión.                                                 | ue el alumno susten<br>mismo, indica que                         |
|           | 10 días útiles                                                                                                    |                                                                  |
| $\oslash$ | No tener deudas pendientes con la Universidad Haber<br>la emisión del Grado previo pago por dicho trámite, así c<br>los requisitos para la emisión del grado Haber sustenta<br>para obtener el grado de Maestro. | iniciado el proceso<br>omo el cumpliento<br>do y aprobado la tes |

- La entrega de documentos se realiza en la dirección que indiques en tu solicitud por el courier Scharff (FedEx). Ten en cuenta que no hay entrega de documentos en campus.
- Los documentos que son enviados a la oficina del courier tendrán un **plazo máximo de recojo de 2 semanas**. Transcurrido este plazo, serán depurados.

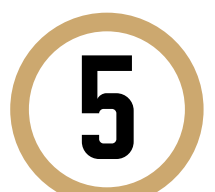

Indica el motivo por el cual efectúas la solicitud en el recuadro que figura al final del formulario. Luego, haz clic en "**Enviar solicitud**".

6

Finalmente, aparecerá un mensaje indicando que realizaste correctamente tu solicitud.

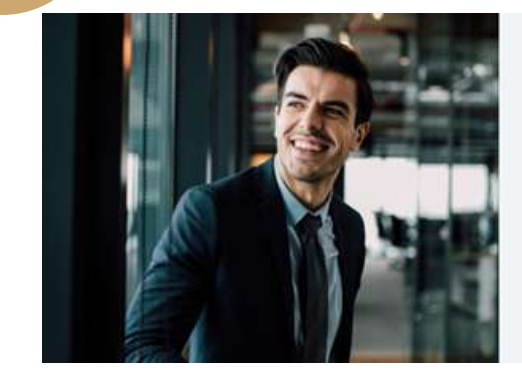

¡Tu solicitud ha sido enviada! Solicitud Código: EPG-A-2019-2

Si cumples con los requisitos y condiciones para el trámite solicitado, recibirás un mail en tu correo UPC para realizar el pago a través de los bancos autorizados (interbank, BCP o Scotiabank).

Recuerda que tendrás 1 día útil para realizar el pago correspondiente, desde la recepción del correo de confirmación. Luego de éste plazo fu solicitud será anulada.

Importante: El plazo de atención del trámite se inicia desde el día hábil siguiente a la fecha de pago.

Universidad Peruana de Ciencias Aplicadas

## CONSIDERACIONES

- Tienes 1 día útil para realizar el pago, de lo contrario, la solicitud se anulará.
- Mantente al tanto de tu correo UPC, donde recibirás:
- Información sobre el registro del trámite.
- Emisión de tu boleta y modalidad de pago.
- Respuesta a tu solicitud.